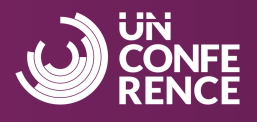

To begin your registration for the CCDI UnConference 2025, <u>click here</u>.

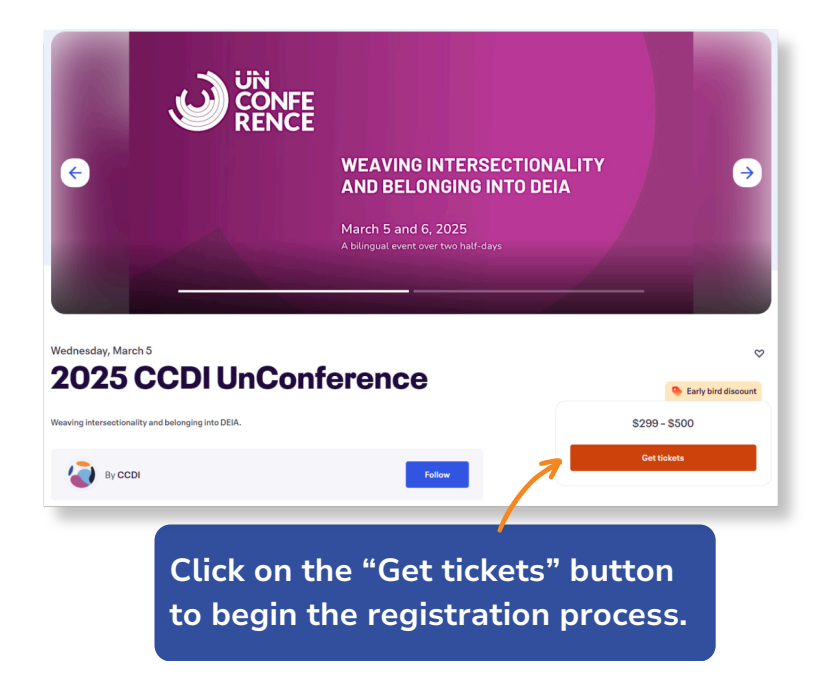

### 1

If you have a promotional code, please enter the code in the field "Promo Code" and click "Apply".

| Promo Codo                               |                                 |
|------------------------------------------|---------------------------------|
| test code                                | Арр                             |
| General Pass                             | - 0 -                           |
| CA\$500.00                               |                                 |
| General Pass includes virtual access to  | the 2025 UnConference events on |
| March 5 and 6, 2025. This pass also incl | ludes access to on-demand 2025  |
| UnConference r                           |                                 |

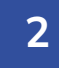

You can register up to 10 guests at a time. If you are registering for multiple passes, please ensure you complete the required form questions for each registrant.

|                                                                                                    | Order summary    |              |
|----------------------------------------------------------------------------------------------------|------------------|--------------|
| General Pass - 1 🕂                                                                                                    | 1 x General Pass | CA\$0.00     |
| CA\$0.00 CA\$500.00                                                                                                    | Full Price       | CA\$500.00   |
| Discount applied                                                                                                    | Discount         | - CA\$500.00 |
| General Pass includes virtual access to the 2025 UnConference events on<br>March 5 and 6, 2025. This pass also includes access to on-demand 2025<br>UnConference r<br>See more | Total            | CA\$0.00     |
| Early Bird Pass                                                                                                    |                  |              |
| CA\$0.00 GA\$299.09                                                                                                    |                  |              |
| Discount applied                                                                                                    |                  |              |
| Check out                                                                                                    |                  |              |

The total will be updated based on your promo code. Click "Check out".

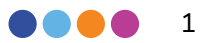

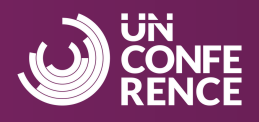

# 3

To ensure a smooth experience, please register using an email address with access to Zoom.

| in for a faster experience.      | * Required                          |
|----------------------------------|-------------------------------------|
| First name*                      | Last name*                          |
| Email address *                  | Confirm email*                      |
| Keep me updated on more events a | and news from this event organizer. |

# 4

Fill out the mandatory fields. **If you are buying multiple passes**, please ensure you complete the required questions for each registrant. Optional form questions will appear after your order has been placed.

| Ticket 1 · General Pass      |            |   |
|------------------------------|------------|---|
| Same as contact information. |            |   |
| First name *                 | Last name* |   |
| Email address*               |            |   |
| Organization*                |            | _ |
|                              |            |   |
| Professional title*          |            |   |
| Choose one                   |            | * |
| Industry*                    |            |   |
| Choose one                   |            | * |

### 5

Make sure to review and agree to the <u>terms and conditions</u>.

NOTE: The total cost of the pass includes Eventbrite fees, which are non-refundable.

| Agreement to Terms and Conditions*                                                                   |
|----------------------------------------------------------------------------------------------------|
| By registering for this event, you are agreeing to the CCDI UnConference Terms and Conditions [link] |
| I agree to the above additional terms.                                                               |
| By selecting Register, I agree to the Eventbrite Terms of Service                                    |
| Register                                                                                             |
|                                                                                                    |

### 6

If your order requires payment, you will be prompted to select your payment method and fill out your payment details.

| Credit or debit card                                              |         |
|-------------------------------------------------------------------|---------|
| PayPal                                                            | P       |
| Google Pay                                                        | (G Pay) |
| selecting Place Order, I agree to the Eventbrite Terms of Service |         |

Click **"Place Order" / "Register**" to complete this step.

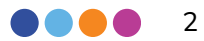

## **Registration instructions**

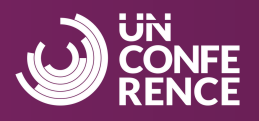

# 7

Optional form questions will appear after your order is placed. You can choose to complete them now or later.

| City                       | Your organizer<br>needs more details                                                                              |
|----------------------------|----------------------------------------------------------------------------------------------------|
|                            | To issue your ticket, your organizer needs<br>some more information. Any personal<br>details will remain private. |
| Province                   |                                                                                                    |
|                            | Order successful                                                                                                  |
| Country                    |                                                                                                    |
|                            |                                                                                                    |
| Accessibility requirements | Answer questions                                                                                                  |
|                            |                                                                                                    |
|                            | -<br><u>51</u>                                                                                                    |
| Complete order Do it later | Get your tickets                                                                                                  |
|                            |                                                                                                    |

### 8

You will receive an **order confirmation** email from noreply@order.eventbrite.com as a receipt of purchase. If you cannot locate this email, please ensure you have checked your junk/spam folders.

| Thanks for year of the second second seco | our order!                       | Take n                        | ne to my tickets        |
|----------------------------------------------------------------------------------------------------|----------------------------------|-------------------------------|-------------------------|
| YOU'RE GOING TO                                                                                                    |                                  | _                             |                         |
| 202                                                                                                    | 5 CCDI UnCo                      | nference -                    |                         |
| ORGANIZER MESSAGE                                                                                                    |                                  |                               |                         |
| Thank you for your registra                                                                                                    | ation to CCDI UnConference 20    | 025!                          |                         |
| Each ticket holder will rece                                                                                                    | eive an email confirming their o | rder. If you cannot locate th | is email, please ensure |
|                                                                                                    |                                  |                               |                         |
| More 🗸                                                                                                    |                                  |                               |                         |
| 1 TICKET SENT TO                                                                                                    | DATE                             |                               |                         |
| Change                                                                                                    |                                  |                               |                         |
| -                                                                                                    |                                  |                               |                         |
|                                                                                                    |                                  |                               |                         |

#### 9

## If you are buying multiple tickets in the same order

NOTE: Only the buyer receives the order confirmation email. Other registrants will receive a claim your order notification email confirming they are registered. No further action is required, registrants will receive Zoom access in March 2025.

To provide all registrants with messaging about the event and the option to add the event to their calendar, ensure the buyer forwards the order confirmation email.

### 10

Detailed instructions and the Zoom link to access the event on **Zoom Events** will be emailed to each registrant individually via Zoom closer to the event date in March 2025. Each registrant will also receive a reminder email from Eventbrite to check their inbox for the email from Zoom at the same time.

If you need a more formal receipt, invoice, or your order confirmation email resent, please contact <u>events@ccdi.ca</u> for assistance.

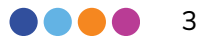